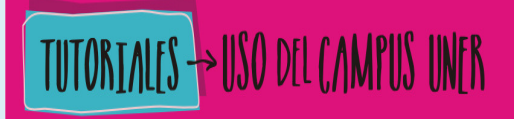

Section 2 Content of the section of the section of

# ¿CÓMO ORGANIZAR RECURSOS DE CONTENIDO EN UNA "PÁGINA"?

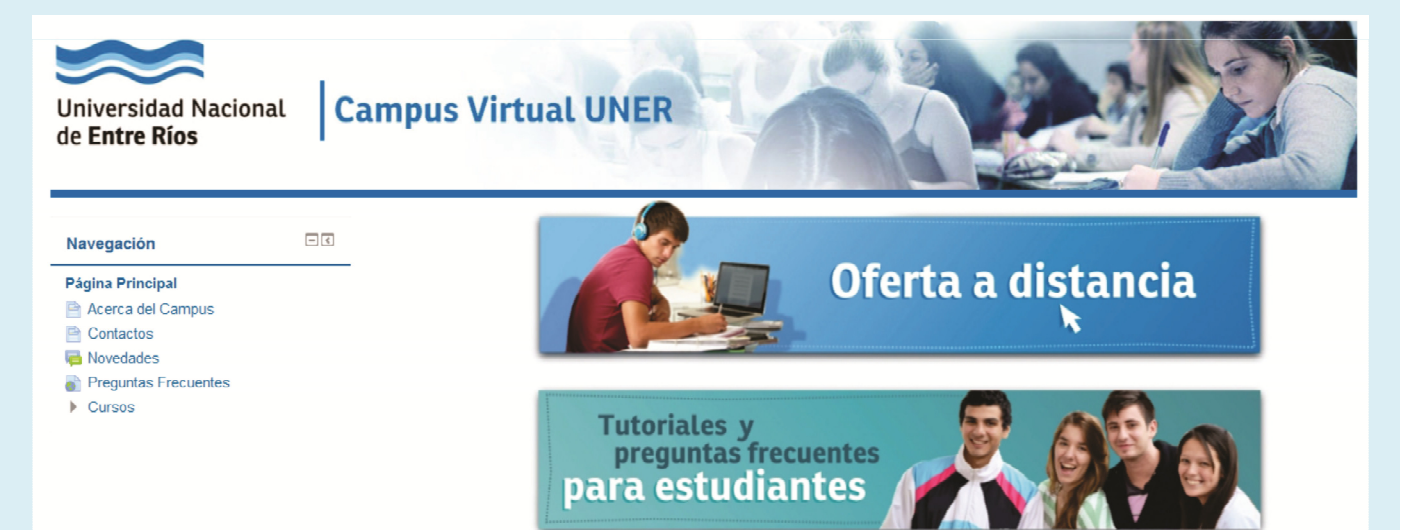

Section 2 Content of the section of the section of

### ¿EN QUÉ CONSISTE UNA "PÁGINA"?

Este recurso generalmente se utiliza para organizar materiales extensos, que no queremos que aparezcan directamente en la columna central de nuestra aula.

Sólo el título de la "Página" se visualiza en esa columna, y al hacer clic en el mismo se accede al contenido.

El "Editor de texto" con el cual se trabaja permite incorporar tablas, imágenes, enlaces a páginas Web, etc.

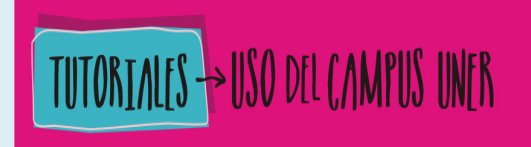

Section 2017 Section 2017 Secti

#### ¿Cómo configurar una "Página"?

1. "Activar la edición" dentro del aula.

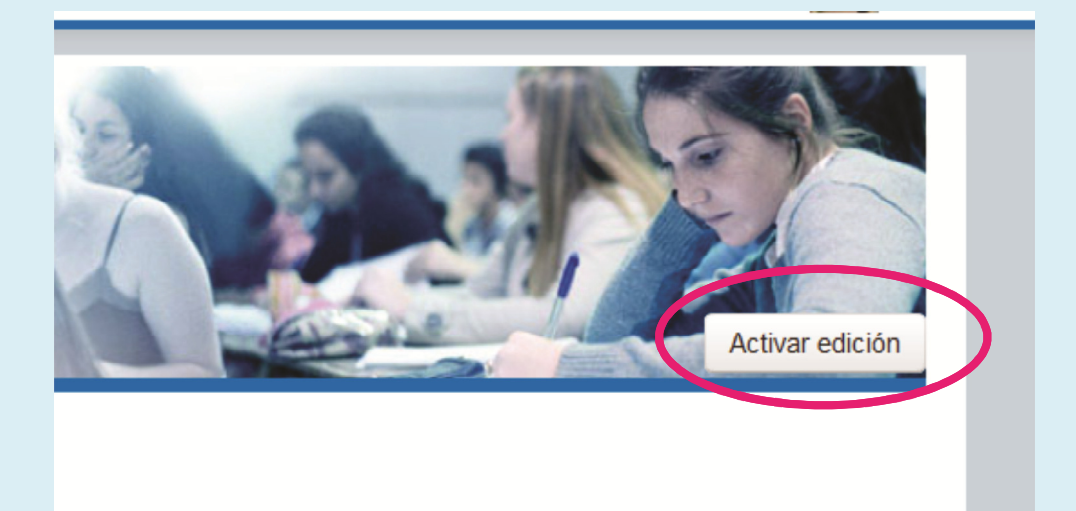

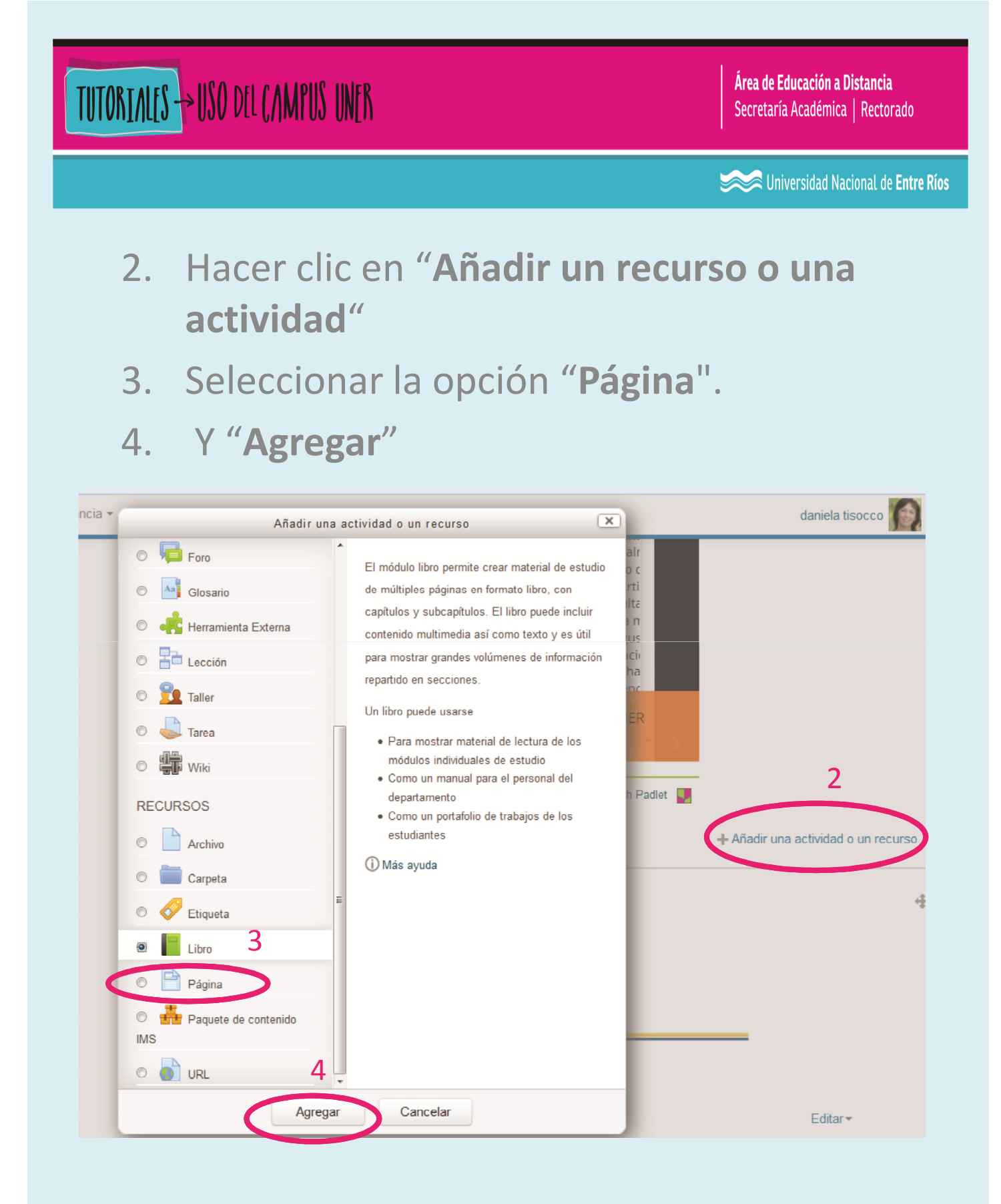

| TUTORIALES -> USO DEL CAMPUS UNER |                       |                 | <b>Área de Educación a Distancia</b><br>Secretaría Académica   Rectorado |
|-----------------------------------|-----------------------|-----------------|--------------------------------------------------------------------------|
|                                   |                       |                 | Section 2 Universidad Nacional de Entre Ríos                             |
| B                                 | LOQUE DE              | CONFIGURACIÓN I | DEL "LIBRO"                                                              |
|                                   | 📄 Agregando Pági      | na 💿            |                                                                          |
|                                   | General               | _ Clic para     | Expandir todo                                                            |
|                                   | Contenido             | expandir el     |                                                                          |
|                                   | ▶ Apariencia          | apartado        |                                                                          |
|                                   | Ajustes comunes de    | l módulo        |                                                                          |
|                                   | ▶ Restricciones de ac | ceso            |                                                                          |
|                                   |                       |                 |                                                                          |

Se desplegará un formulario que debemos completar para determinar la configuración del recurso. Veamos los puntos importantes...

Guardar cambios y regresar al curso

Guardar cambios y mostrar

Cancelar

| TUTORIALES->USO DEL CAMPUS UNER          |                        | <b>Área de Educación a Distancia</b><br>Secretaría Académica   Rectorado |
|------------------------------------------|------------------------|--------------------------------------------------------------------------|
|                                          |                        | Sectional de Entre Ríos                                                  |
| (                                        | GENERAL                |                                                                          |
| - General                                |                        |                                                                          |
| Nombres                                  |                        |                                                                          |
| Descripción E Pá<br>Campo<br>obligatorio | irrafo • B I 🗄 🚈 🖉 📿 🧭 |                                                                          |
| Ruta: p                                  | Muestra la             | al.                                                                      |
| del curso                                | descripción de         | el                                                                       |
|                                          | recurso en la          |                                                                          |
|                                          | columna centr          | al                                                                       |
|                                          | del suls               |                                                                          |
|                                          | uci aula.              |                                                                          |
|                                          |                        |                                                                          |
|                                          |                        |                                                                          |

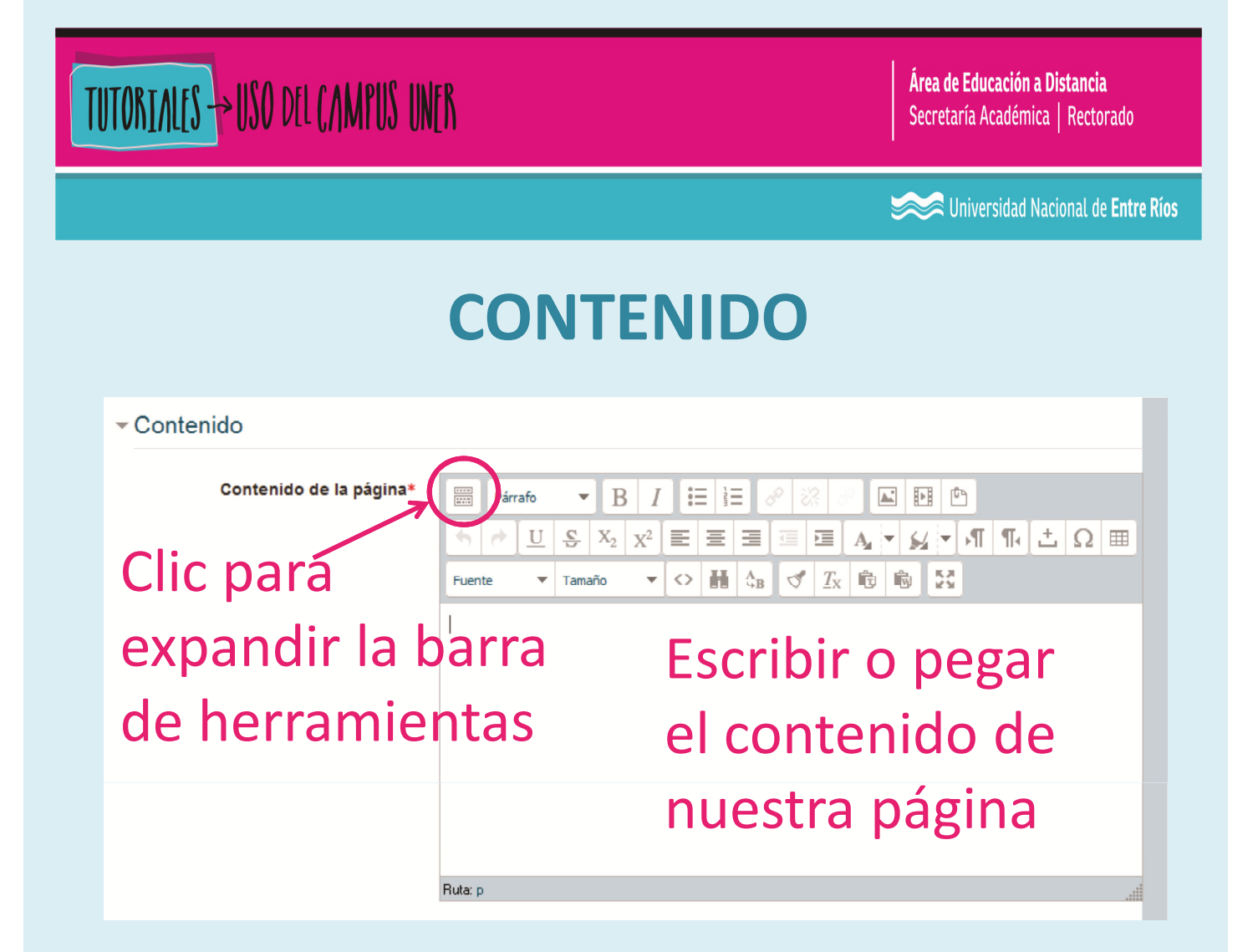

Una página puede contener recursos multimediales como imágenes, videos, enlaces a otras páginas o a las propias actividades que configuramos en nuestra aula virtual.

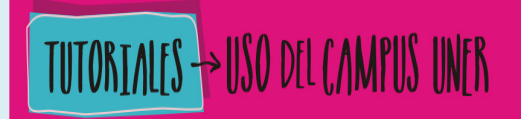

Sector State Nacional de Entre Ríos

## AJUSTES COMUNES DEL MÓDULO

### Podemos desde aquí seleccionar **"Mostrar**" u **"Ocultar**" el recurso.

| <ul> <li>Ajustes comunes del módulo</li> </ul> |         |            |
|------------------------------------------------|---------|------------|
| Visible                                        | Mostrar |            |
| Número ID 🕐                                    |         | $\bigcirc$ |

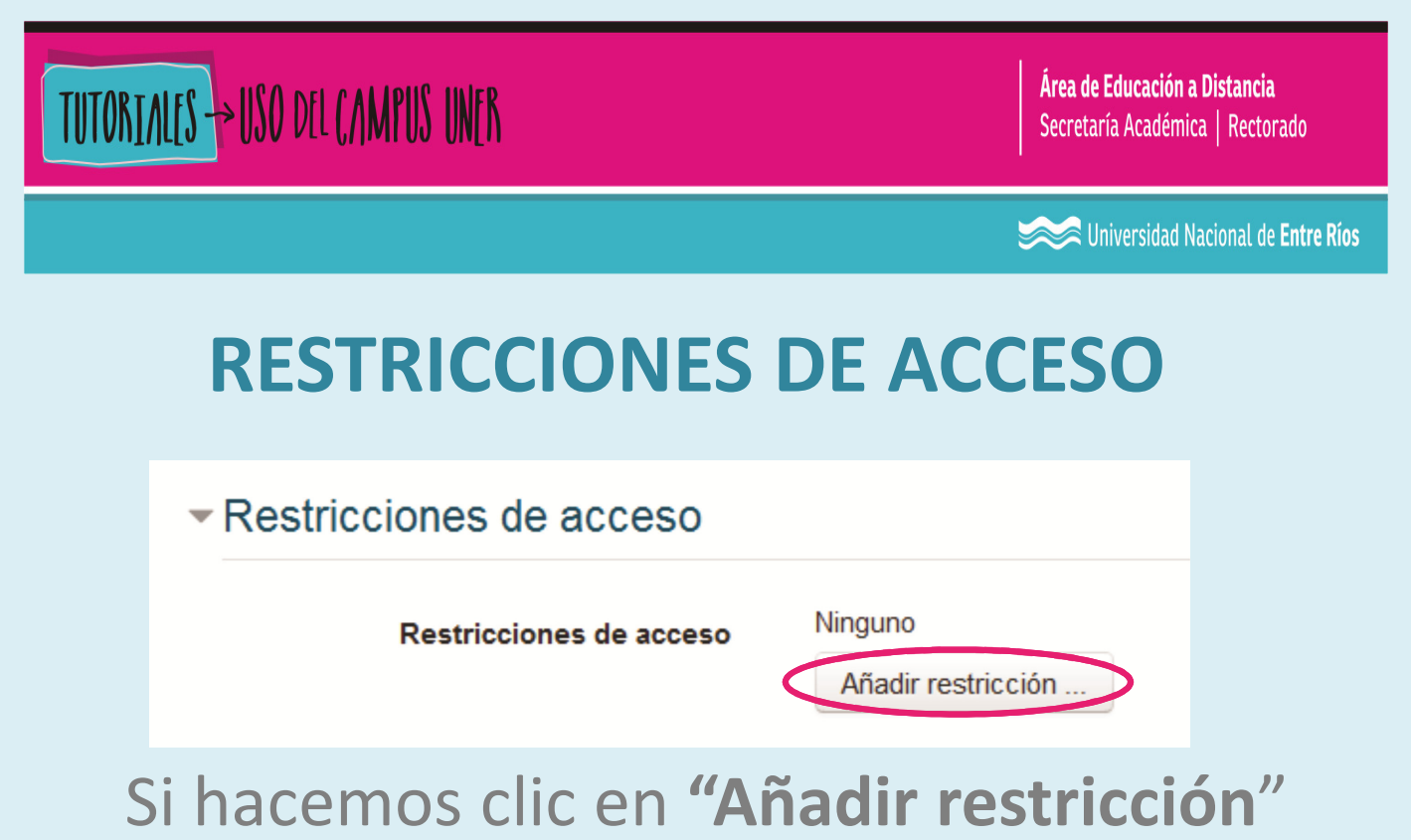

podemos elegir las condiciones que deberán cumplir los estudiantes para acceder al recurso:

| Añadir restricción                                                                         |  |  |  |
|--------------------------------------------------------------------------------------------|--|--|--|
| Prevenir el acceso hasta (o desde) una<br>fecha y hora predeterminada                      |  |  |  |
| Los alumnos deben lograr una calificación<br>específica.                                   |  |  |  |
| Permitir sólo a estudiante que pertenezcan a<br>un determinado grupo o a todos los grupos. |  |  |  |
| Control de acceso basado en los campos<br>del perfil de usuario.                           |  |  |  |
| Añadir un conjunto de restricciones que se deben aplicar en su conjunto.                   |  |  |  |
| Cancelar                                                                                   |  |  |  |
|                                                                                            |  |  |  |

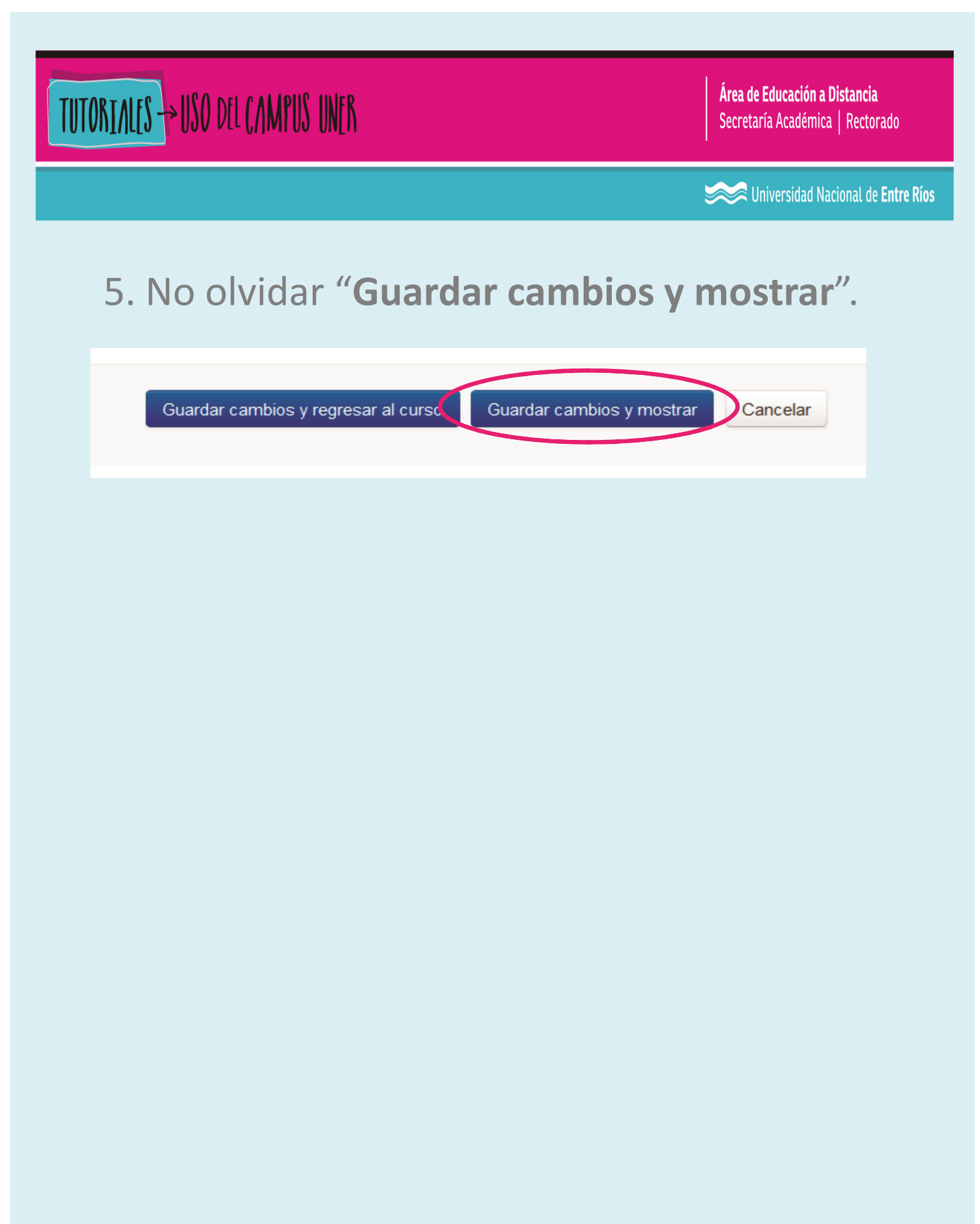

# TUTORIALES -> USO DEL CAMPUS UNER

Área de Educación a Distancia Secretaría Académica | Rectorado

Iniversidad Nacional de Entre Ríos

# CONTACTO

Más Tutoriales y respuestas a Preguntas Frecuentes: <u>www.ead.uner.edu.ar</u>

Por problemas técnicos: ayudacampus@uner.edu.ar

#### Datos de contacto:

Área Educación a Distancia - Secretaría Académica – Rectorado – UNER

E-mail: virtual@uner.edu.ar / Facebook: https://www.facebook.com/unervirtual

Teléfonos: (03442) 421557 / Horarios: Lunes a viernes de 7 a 18 hs.